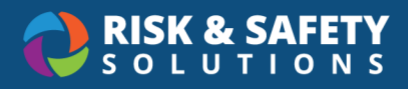

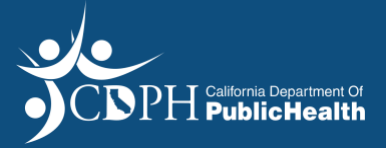

# Workforce Shortage Waiver (WSW) – Facility Applicant Guide

#### Create an Account

- You will need an account in order to login to the RSS Platform
- Select the Create Now feature on the "CDPH has invited you to create an account" email you
  received

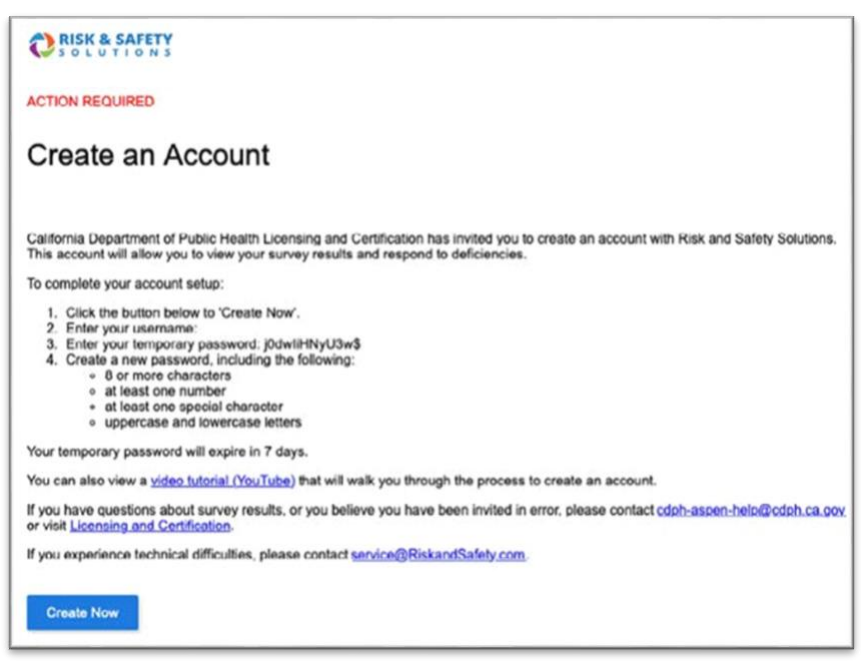

Create your own unique password

|                            | RISK & SAFETY                           |  |
|----------------------------|-----------------------------------------|--|
|                            | Change your password                    |  |
| New Pasaword*              |                                         |  |
| Conflicts Netw Passarood * |                                         |  |
| -                          |                                         |  |
|                            | CHANGE PASSWORD                         |  |
|                            | Need Hely?<br>Contact our Service Desk. |  |

• Once you have created your unique password you will be automatically logged into RSS

If you already have an account login to the **RSS Platform** 

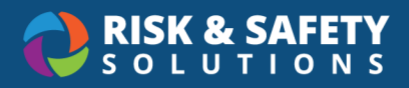

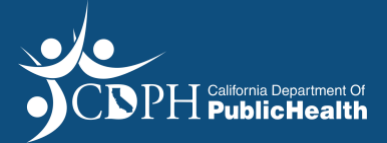

# Apply for Workforce Shortage Waiver (WSW) Application

| CRISK & SAFETY          | в   |                                                   |             | Natalie Bold     TEST-COPH     NB             |
|-------------------------|-----|---------------------------------------------------|-------------|-----------------------------------------------|
| යි Home                 |     |                                                   |             |                                               |
| Action Items            |     | Welcome to RSS Platform                           |             |                                               |
| 🗂 Workspace             |     |                                                   |             |                                               |
| ళ్ళి Account Management | ~ - |                                                   |             |                                               |
| 段 RSS Tools             | ~ I | Action Items                                      | 1 - 5 of 61 | Quick Links                                   |
| III More Apps           | •   | Continue Program Flexibility Request<br>FLEX-1163 | 10/02/2021  | Apply for Program Flex or Waiver<br>(PNW/WSW) |

#### General

- From the RSS Platform home screen select "Apply for Program Flex or Waiver (PNW/WSW)"
- Select "Work Shortage Waiver (WSW) Request"
- Select the blue arrow at the bottom right of the page

| Program Flex                                                                                                    |                                                                                                    |
|----------------------------------------------------------------------------------------------------|----------------------------------------------------------------------------------------------------|
| Patient Needs Waiver (PNW) Request<br>Apply when the facility is seeking a waiver of the<br>service hours.                                                                                          | 2.4 CNA requirement to meet individual patient needs but will provide a minimum of 3.5 direct care                                                                                                    |
| Program Flexibility (PF) Request<br>Apply when the facility is seeking program flexibin<br>description of the alternative concept, and docum<br>flexibility that is intended to be emergency or rou | lity to regulations. The request must include justification for the program flexibility, adequate<br>nentation supporting that patient care will not be compromised. The facility may request program<br>tine. An approved program flexibility request is for a limited term with a start and an end date. |
| Workforce Shortage Waiver (WSW) Reque<br>Apply when the facility is seeking a waiver of the<br>shortage of available an appropriate health care                                                     | 3.5 direct care service hours requirement and/or the 2.4 CNA hours requirement due to a workforce professionals and direct care givers.                                                                                                    |

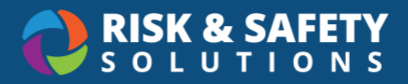

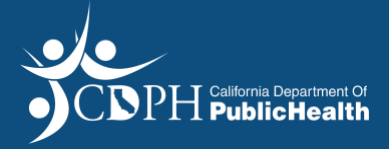

• Select a Facility then select the **Start** button in the upper right of the screen

| egin a Work                                                                                                    | Shortage Wai                                                                                                    | ver                                                                                                    |                                                                                         |                                                                                                    |                                                                         |       |             |       |
|----------------------------------------------------------------------------------------------------|----------------------------------------------------------------------------------------------------|----------------------------------------------------------------------------------------------------|-----------------------------------------------------------------------------------------|----------------------------------------------------------------------------------------------------|-------------------------------------------------------------------------|-------|-------------|-------|
|                                                                                                    |                                                                                                    |                                                                                                    |                                                                                         |                                                                                                    |                                                                         |       |             |       |
|                                                                                                    |                                                                                                    |                                                                                                    |                                                                                         |                                                                                                    |                                                                         |       |             | Start |
| (a). A SNF must submit ev<br>(1) A detailed description<br>activities, how the facility<br>the facility will take to reso<br>deadlines for completing e<br>Selected Facility<br>Back to list | idence of efforts to address ti<br>of the facility's recruitment pla<br>has implemented the recruitm<br>olve its workforce shortage, ho<br>ach action. Please provide int | ne workforce shoi<br>in to address the<br>ient plan, and for<br>ow the facility will<br>formation on the s | rtage, which sl<br>shortage, incli<br>how long. The<br>implement th<br>facility's recru | hall include, but is n<br>uding any recruitme<br>plan must include :<br>ose actions, and tin<br>itment activities. | ot limited to:<br>nt and retention<br>specific actions<br>ne frames and |       |             |       |
| Name                                                                                                    | District                                                                                                    | License                                                                                                    | Suite                                                                                   | Address                                                                                                    | City                                                                    | State | Zip<br>Code |       |
| 1 & 1 Home Health, Inc.                                                                                                    | Orange County District<br>Office                                                                                                    | 550002347                                                                                                  | Suite<br>102                                                                            | 1075 Yorba<br>Pl                                                                                                   | Placentia                                                               | CA    | 92870       | ×     |
|                                                                                                    |                                                                                                    |                                                                                                    |                                                                                         |                                                                                                    |                                                                         |       |             |       |

#### **General Tab**

• Review the Facility information and select **Continue** 

| ÷ | My Workspace                                                                                                    |
|---|----------------------------------------------------------------------------------------------------|
| • | WSW-2048                                                                                                    |
|   | Gale, Sue                                                                                                    |
|   | Continue                                                                                                    |
|   | (a). A SNF must submit evidence of efforts to address the workforce shortage, which shall include, but is not limited to:                                                                                                    |
|   | (1) A detailed description of the facility's recruitment plan to address the shortage, including any recruitment and retention activities, how the facility has implemented the recruitment plan, and for how long. The plan must include specific actions the facility will take to resolve its workforce shortage, how the facility will implement those actions, and time frames and deadlines for completing each action. Please provide information on the facility's recruitment activities. |
|   | Facility: 1 & 1 Home Health, Inc.                                                                                                    |
|   | District: Orange County District Office                                                                                                    |
|   | License ID: 550002347                                                                                                    |
|   | Addrass: Suite 102 1075 Vorba Pl Placentia CA 92870                                                                                                    |

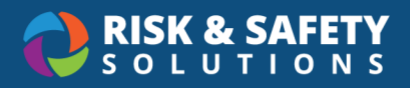

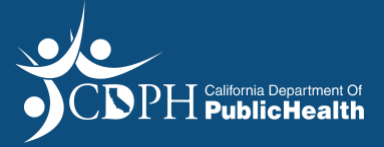

# **Complete the Workforce Shortage Waiver (WSW) Application**

#### **Recruitment Plan Tab**

- Complete the following fields in the "Recruitment Plan" tab
  - o "Primary Recruitment Activity Type"
  - o "Begin Date"
  - "Is primary recruitment activity completed?"
    - If Yes, please enter Activity Actual Date
    - If No, please enter Anticipated Activity End Date
  - o "Party Responsible"
  - Enter the description of how the activity will be implemented

| WSW-2329                                                                                                    |                                             |                 | Status: Draft                                                                             |
|----------------------------------------------------------------------------------------------------|---------------------------------------------|-----------------|-------------------------------------------------------------------------------------------|
| Gale, Sue                                                                                                    |                                             |                 |                                                                                           |
| ÷                                                                                                    |                                             | Save & Continue |                                                                                           |
| nclude specific actions the facility will take to reso                                                                     | ve its workforce shortage, how the facility | will implement  |                                                                                           |
| hose actions, and time frames and deadlines for co<br>acility's recruitment activities.                                    | ompleting each action. Please provide info  | rmation on the  | SUBMIT                                                                                    |
| ,                                                                                                    |                                             |                 |                                                                                           |
| Primary Recruitment Activity Type*                                                                                         | Begin Date*                                 |                 | General                                                                                   |
|                                                                                                    |                                             |                 |                                                                                           |
| Dedicated recruiter                                                                                                    | 11/01/2021                                  |                 | Recruitment Plan                                                                          |
| Dedicated recruiter X                                                                                                    | 11/01/2021                                  |                 | Recruitment Plan                                                                          |
| Dedicated recruiter X<br>Is primary recruitment activity completed?*<br>Yes O No                                           | 11/01/2021                                  |                 | <ul> <li>Recruitment Plan</li> <li>Advertising Activit</li> </ul>                         |
| Dedicated recruiter<br>Is primary recruitment activity completed?*  Yes No Activity Actual or Anticipated End Date*        | 11/01/2021                                  |                 | <ul> <li>Recruitment Plan</li> <li>Advertising Activit</li> <li>Retention Plan</li> </ul> |
| Dedicated recruiter X<br>Is primary recruitment activity completed?*<br>Yes No<br>Activity Actual or Anticipated End Date* | 11/01/2021                                  |                 | Recruitment Plan     Advertising Activ     Retention Plan                                 |

• Select the Add Another Recruitment Activity button at the bottom of this page, if applicable

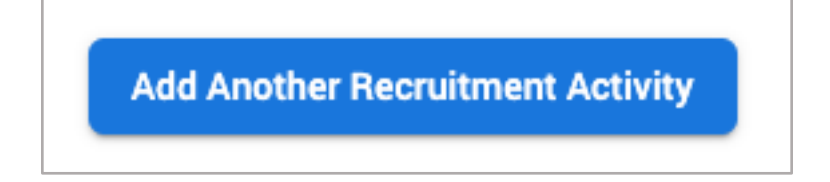

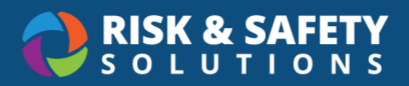

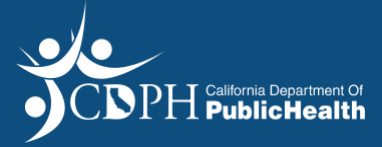

| WSW-2317<br>Gale, Sue                                                                                                    |                                                                                                    | 2                           | Status: <b>Draft</b>                                                              |
|----------------------------------------------------------------------------------------------------|----------------------------------------------------------------------------------------------------|-----------------------------|-----------------------------------------------------------------------------------|
| <del>~</del>                                                                                                    |                                                                                                    | Save & Continue             |                                                                                   |
| Per AFL 18-16                                                                                                    |                                                                                                    |                             |                                                                                   |
| (a) SNF must submit evidence or efforts to a                                                                                                    | address the workforce shortage, which shall include, bu                                                                                                    | t is not limited to:        | SUBMIT                                                                            |
| (1) A detailed description of the facility siled                                                                                                    | and the short of a dore so the short age, including any re                                                                                                    |                             |                                                                                   |
| activities, how the facility has implemented<br>facility will take to resolve its workforce sho<br>for completing each action. Please provide i                                                                                                    | the recruitment plan, and for how long. The plan must i<br>rtage, how the facility will implement those actions, and<br>information on the facility's recruitment activities.                                    | I time frames and deadlines | al<br>tment Plan                                                                  |
| activities, how the facility has implemented<br>facility will take to resolve its workforce sho<br>for completing each action. Please provide i<br>Primary Recruitment Activity Type*                                                                                                    | the recruitment plan, and for how long. The plan must i<br>rtage, how the facility will implement those actions, and<br>information on the facility's recruitment activities.<br>Begin Date*                     | I time frames and deadlines | al<br>tment Plan<br>tising Activit                                                |
| activities, how the facility has implemented<br>facility will take to resolve its workforce sho<br>for completing each action. Please provide i<br>Primary Recruitment Activity Type *<br>Dedicated recruiter                                                                               | the recruitment plan, and for how long. The plan must i rtage, how the facility will implement those actions, and information on the facility's recruitment activities. Begin Date*  X V 11/01/2021              | time frames and deadlines   | al<br>tment Plan<br>tising Activit                                                |
| activities, how the facility has implemented<br>facility will take to resolve its workforce sho<br>for completing each action. Please provide i<br>Primary Recruitment Activity Type *<br>Dedicated recruiter<br>Is primary recruitment activity completed                                  | the recruitment plan, and for how long. The plan must i rtage, how the facility will implement those actions, and information on the facility's recruitment activities.  Begin Date*  11/01/2021 ?*              | It ime frames and deadlines | al<br>tment Plan<br>tising Activit<br>tion Plan                                   |
| activities, how the facility has implemented<br>facility will take to resolve its workforce sho<br>for completing each action. Please provide i<br>Primary Recruitment Activity Type *<br>Dedicated recruiter<br>Is primary recruitment activity completed<br>Yes No                        | the recruitment plan, and for how long. The plan must i<br>rtage, how the facility will implement those actions, and<br>information on the facility's recruitment activities.<br>Begin Date*<br>11/01/2021<br>?* | It ime frames and deadlines | al<br>tment Plan<br>tising Activit<br>tion Plan<br>at Staffing au<br>ting Results |
| activities, how the facility has implemented<br>facility will take to resolve its workforce sho<br>for completing each action. Please provide i<br>Primary Recruitment Activity Type *<br>Dedicated recruiter<br>Is primary recruitment activity completed<br>Yes No<br>Activity End Date * | the recruitment plan, and for how long. The plan must i rtage, how the facility will implement those actions, and information on the facility's recruitment activities.  Begin Date*  X V  11/01/2021 ?*         | It ime frames and deadlines | tment Plan<br>tising Activit<br>tion Plan<br>at Staffing at<br>ting Results       |

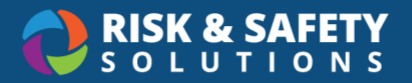

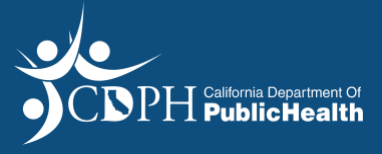

#### **Advertising Activity Tab**

- Complete the following fields in the "Advertising Activity" tab
  - "Type of Advertisement"
  - "Name of vendor or publication"
  - o "Advertisement Begin Date"
  - "Advertisement End Date"
  - o "Skilled Nursing Facility Position"
  - o "Starting Salary"
  - o And enter the description of how the activity will be implemented

| Choose the Type of Advertisement                   |                                                        |  |  |  |
|----------------------------------------------------|--------------------------------------------------------|--|--|--|
| Name of vendor or publication *                    |                                                        |  |  |  |
| Advertisement Begin Date *                         | Advertisement End Date *                               |  |  |  |
| MM/DD/YYYY                                         | MM/DD/YYYY                                             |  |  |  |
| Skilled Nursing Facility Position *                | Starting Salary (per hour) advertised *                |  |  |  |
| Choose a SNF Position                              | ✓ Eg: 20.90                                            |  |  |  |
| Please describe how you have or will implement thi | s activity within your recruitment and retention plan* |  |  |  |

• Upload a copy of the advertisement

| <ul> <li>Upload File</li> </ul>               |
|-----------------------------------------------|
| Please attach a copy of this advertisement. * |
|                                               |

• Select the Add Another Advertising Activity button at the bottom of this page, if applicable

Add Another Advertising Activity

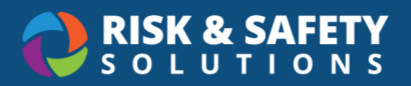

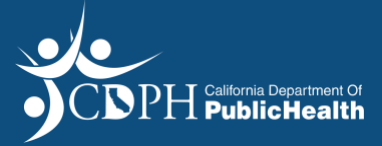

| - My Workspace                                                                                                    |                                            |
|----------------------------------------------------------------------------------------------------|--------------------------------------------|
| USW-2317<br>Gale, Sue                                                                                                    | Status: <b>Draft</b>                       |
| ← Save & Continue                                                                                                    |                                            |
| Advertising Activity                                                                                                    | SUBMIT                                     |
| Per AFL 18-16                                                                                                    | General                                    |
| (2) Documentation of the facility's recruitment efforts indicating when, where, and how long the facility advertised each<br>vacancy, including providing a copy of all advertisements; | Recruitment Plan                           |
|                                                                                                    | Advertising Activity                       |
| Fivers                                                                                                    | Retention Plan                             |
| Name of vendor or publication*                                                                                                    | Current Staffing and<br>Recruiting Results |

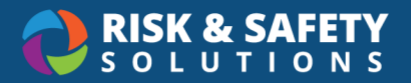

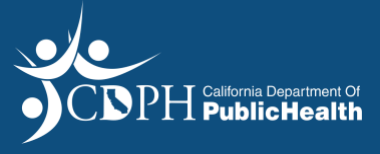

#### **Retention Plan Tab**

- Complete the following fields in the "Retention Plan" tab
  - o "Primary Retention Activity Type"
  - o "Activity Begin Date"
  - o "Is activity completed?"
    - If Yes, please enter Activity Date
    - If No, please enter Anticipated Activity End Date
  - o "Party Responsible"
  - o And enter the description of how the activity will be implemented

| Primary Retention Activity Type*            |                                                                |
|---------------------------------------------|----------------------------------------------------------------|
| Choose an Activity Type                     | ~                                                              |
| Activity Begin Date*                        |                                                                |
| MM/DD/YYYY                                  |                                                                |
| Is primary retention activity completed?*   |                                                                |
| 🔿 Yes 🔿 No                                  |                                                                |
| Party Responsibile*                         |                                                                |
| Choose the party responsibile               |                                                                |
| Please describe how you have or will impley | ment this activity within your recruitment and retention plan* |
|                                             |                                                                |
|                                             |                                                                |
|                                             |                                                                |
|                                             |                                                                |

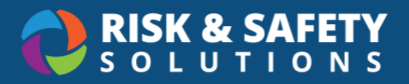

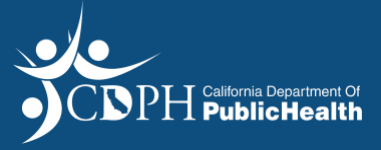

• Complete the "Benefits Offered" fields

| Benefits Offered                                       |  |  |  |  |  |
|--------------------------------------------------------|--|--|--|--|--|
| Please select the benefits offered by your facility.   |  |  |  |  |  |
| Check all that apply:*                                 |  |  |  |  |  |
| Medical Insurance                                      |  |  |  |  |  |
| Dental Insurance                                       |  |  |  |  |  |
| Vision Plan Benefits                                   |  |  |  |  |  |
| ☐ 401K                                                 |  |  |  |  |  |
| Flexibile Spending Plan                                |  |  |  |  |  |
| Life Insurance and/or Accidental Death & Dismemberment |  |  |  |  |  |
| Bonus Program                                          |  |  |  |  |  |
| Educational Assistance                                 |  |  |  |  |  |
| Employee Assistance Program                            |  |  |  |  |  |
| Other                                                  |  |  |  |  |  |
|                                                        |  |  |  |  |  |

• Upload recruitment and retention plan

| <ul> <li>Upload File</li> </ul>             |      |
|---------------------------------------------|------|
| Please attach recruitment and retention pla | in.* |
|                                             |      |
|                                             | '    |

• Select the Add Another Retention Activity button at the bottom of this page, if applicable

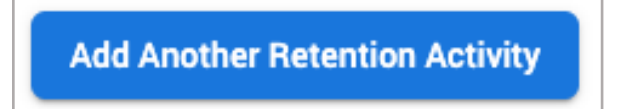

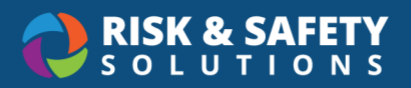

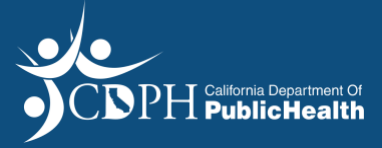

| My Workspace WSW-2317                                                                                                    | Status: <b>Draft</b>                    |
|----------------------------------------------------------------------------------------------------|-----------------------------------------|
| ← Save & Continue                                                                                                    |                                         |
| Retention Plan                                                                                                    | SUBMIT                                  |
| Per AFL 18-16                                                                                                    | General                                 |
| (a). A SNF must submit evidence of efforts to address the workforce shortage, which shall include, but is not limited to:<br>(1) A detailed description of the facility's recruitment plan to address the shortage, including any recruitment and retention<br>activities. how the facility has implemented the recruitment plan, and for how long. The plan must include specific actions the | Recruitment Plan                        |
| facility will take to resolve its workforce shortage, how the facility will implement those actions, and time frames and deadlines<br>for completing each action. Please provide information on the facility's recruitment activities.                                                                                                    | Advertising Activity                    |
| Primary Retention Activity*                                                                                                    | Retention Plan                          |
| Primary Retention Activity Type*       Salary Increases     ×     ✓                                                                                                    | Current Staffing and Recruiting Results |

#### Current Staffing and Recruiting Results Tab

• Complete the "Current Staffing" fields.

| Current Staffing                                                             |                                                                            |                                             |
|------------------------------------------------------------------------------|----------------------------------------------------------------------------|---------------------------------------------|
| Please enter the number of currently equivalent) to meet the 3.2/2.4 staffin | employed staff (Full-timeequivalent) an<br>ng standard in the table below: | d number of staff needed (Full-time         |
|                                                                              | <ul> <li>Current number Employed</li> </ul>                                | Additional Staff Needed                     |
| Registered Nurse *                                                           | 2                                                                          | 2                                           |
| This is a required question.                                                 | _                                                                          |                                             |
|                                                                              | <ul> <li>Current number Employed</li> </ul>                                | <ul> <li>Additional Staff Needed</li> </ul> |
| Licensed Vocational Nurse*                                                   | 1                                                                          | 3                                           |
| This is a required question.                                                 |                                                                            |                                             |
|                                                                              | Current number Employed ————————————————————————————————————               | <ul> <li>Additional Staff Needed</li> </ul> |
| Certified Nurse Assistant*                                                   | 1                                                                          | 4                                           |
| This is a required question.                                                 | •                                                                          | <b>T</b>                                    |
|                                                                              |                                                                            |                                             |

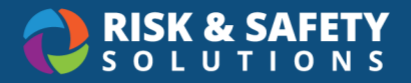

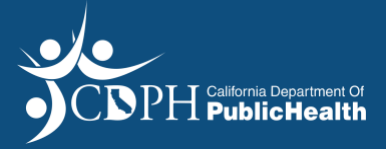

- Complete the "Recruiting Results" fields for data from the past three years, for each position type listed. For each calendar year you will need to enter:
  - o "Applied"
  - o "Interviewed"
  - o "Hired"
  - o "Separations"
  - o "Turnover Rate (%)"
  - o "Starting Hourly Wage"

| 2020                 |  |
|----------------------|--|
| Registered Nurse     |  |
| Applied              |  |
| Interviewed          |  |
| Hired                |  |
| Separations          |  |
| Turnover Rate(%)     |  |
| Starting Hourly Wage |  |

#### **Recruiting Results Summary Tab**

- Complete the "Registry Service" field
  - o If No, elaborate on the decision to not use registry services or indicate N/A
  - o If Yes, please describe the number of positions, shifts, or hours requiring coverage

| Registry Service                                                        |  |
|-------------------------------------------------------------------------|--|
| Do you use registry services to fill vacant positions shifts or hours?* |  |
| 🔿 Yes 🔿 No                                                              |  |

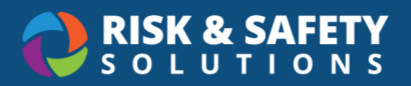

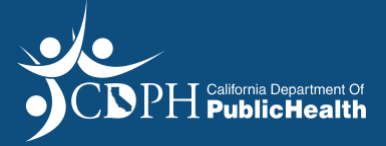

| $\leftarrow$                                                                    | Save & Continue       |
|---------------------------------------------------------------------------------|-----------------------|
| Total Separation                                                                | 2<br>Total Separation |
| Registry Service Do you use registry services to fill vacant positions s Yes No | hifts or hours?*      |

#### **Resident Care Tab**

• Complete the "Direct Service Hours Information" fields for each of the months listed

| Month One                      | Average Census *            |
|--------------------------------|-----------------------------|
| November 2021                  | \$                          |
| Type of Staff*                 | Average Actual Daily Hours* |
| Registered Nurse*              | Average Actual Daily Hours  |
| Licensed Vocational<br>Nurse*  | Average Actual Daily Hours  |
| Certified Nurse<br>Assistant * | Average Actual Daily Hours  |

| $\leftarrow$                                                                                                    |                                                                                                    | & Continue             |
|----------------------------------------------------------------------------------------------------|----------------------------------------------------------------------------------------------------|------------------------|
| Resident Care                                                                                                    |                                                                                                    |                        |
| Per AFL 18-16:                                                                                                    |                                                                                                    |                        |
| A SNF must provide a detailed plan for resident care that spe<br>and ensure quality care despite the workforce shortage. The | cifis how the facility will continue to meet reside<br>plan for resident care shall include, but is not lim | nts' needs<br>ited to: |

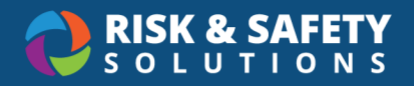

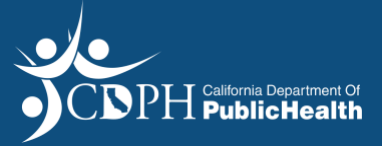

#### **DHPPD Summary Tab**

• Review and select Save & Continue

| $\leftarrow$  | Save & Continue |
|---------------|-----------------|
| DHPPD Summary |                 |
|               |                 |

#### **Staffing Needs Tab**

• Complete staffing needs fields

| Please enter staffing | (Full-time equivalent) needed to me | et residents' care needs  |                           |
|-----------------------|-------------------------------------|---------------------------|---------------------------|
| Census                | Registered Nurse                    | Licensed Vocational Nurse | Certified Nurse Assistant |
|                       |                                     |                           |                           |

• Select the Add Another Census button, if applicable

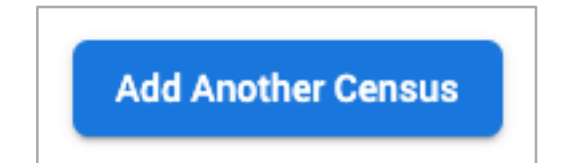

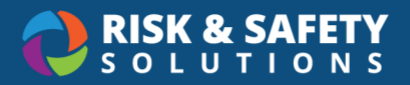

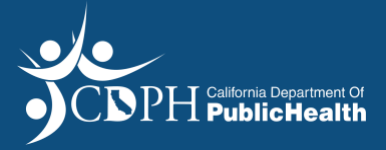

- Complete the following fields:
  - o "Explain the method the facility uses to assess residents' needs"
  - "Explain the method the facility uses to determine adequate staffing to meet residents' needs"

| he facility uses to dete | rmine adequate staff     | ing to meet residents                        | reeds.*                                                           |                                                                             |
|--------------------------|--------------------------|----------------------------------------------|-------------------------------------------------------------------|-----------------------------------------------------------------------------|
|                          |                          |                                              |                                                                   |                                                                             |
|                          |                          |                                              |                                                                   |                                                                             |
|                          |                          |                                              |                                                                   |                                                                             |
|                          | ne facility uses to dete | ne facility uses to determine adequate staff | ne facility uses to determine adequate staffing to meet residents | ne facility uses to determine adequate staffing to meet residents' needs. * |

• Upload "Additional Information" documentation

| dditional Information *                                                                                                    |
|----------------------------------------------------------------------------------------------------|
|                                                                                                    |
| <ul> <li>Upload File</li> </ul>                                                                                                    |
| Please attach any additional documentation to supplement the method the facility uses to assess residents' needs and determine adequate staffing to meet those needs. * |
|                                                                                                    |
|                                                                                                    |

| ÷                               |                                                        |                                                         | Save & Continue           |
|---------------------------------|--------------------------------------------------------|---------------------------------------------------------|---------------------------|
| Staffing Needs                  |                                                        |                                                         |                           |
|                                 |                                                        |                                                         |                           |
| Please enter staffing           | (Full-time equivalent) needed to n                     | neet residents' care needs                              |                           |
| Please enter staffing<br>Census | (Full-time equivalent) needed to n<br>Registered Nurse | neet residents' care needs<br>Licensed Vocational Nurse | Certified Nurse Assistant |

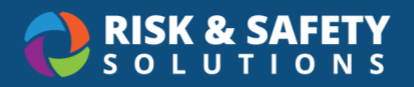

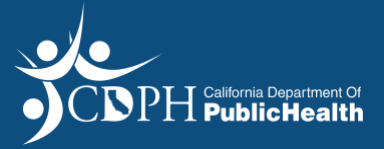

#### **Terms of Acceptance Tab**

• Review the contents on the "Terms of Acceptance" tab select the checkbox acknowledgment

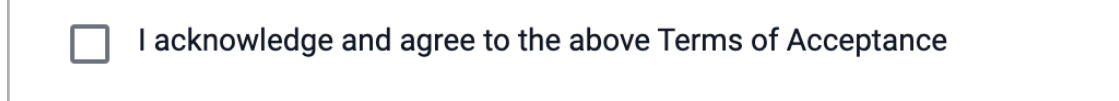

#### • Select Save & Continue

| <i></i>             | Save & Continue |
|---------------------|-----------------|
| Terms of Acceptance |                 |

#### **Review Tab**

- On the "Review" tab, please review and verify all information entered
- Select Submit

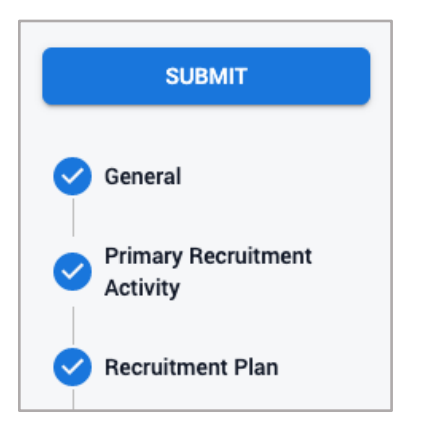

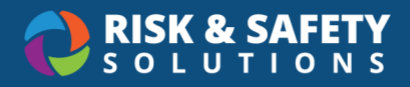

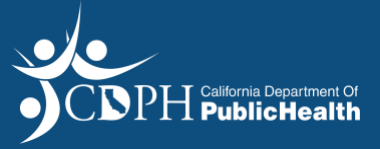

# **Application Statuses**

| Application         | Definition                                                                                                    |
|---------------------|----------------------------------------------------------------------------------------------------|
| Draft               | Workforce Shortage Waiver (WSW) is being created and applicant has not submitted WSW to California Department of Public Health (CDPH).                                                                                                    |
| Revision            | Workforce Shortage Waiver (WSW) was submitted but was sent back to the Applicant by California Department of Public Health - Centralized Program Flex Unit (CPFU) for additional information. Facility can resubmit the application with complete information. |
| Evaluator<br>Review | CPFU Evaluators review the WSW application, and make a recommendation on the decision of an application.                                                                                                    |
| Manager<br>Review   | CDPH leadership may either approve or deny WSW application from facility.                                                                                                    |
| Approved            | Workforce Shortage Waiver (WSW) that has been approved by CPFU for a certain date range. Can still be revoked if the facility does not meet the terms of the waiver.                                                                                           |
| Denied              | Workforce Shortage Waiver (WSW) that has been denied by CPFU.                                                                                                    |
| Revoked             | Workforce Shortage Waiver (WSW) that has been approved by CPFU for a certain date range may be revoked due to violation of the terms of the waiver.                                                                                                    |
| Expired             | Workforce Shortage Waiver (WSW) that has been approved by CPFU for a certain date range but is no longer valid due to date range WSW was approved.                                                                                                    |

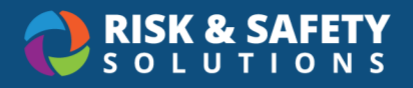

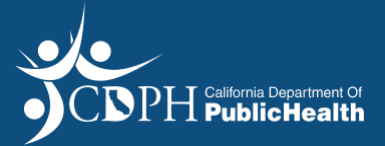

## Printing a Section of the Application

- Select the section of the application you wish to print from the list of application sections displayed on the right side of the screen.
- In the top right corner of the application, select the three dots and select **Print Section**

| ← My Workspace                 | Status: Draft |
|--------------------------------|---------------|
| ← Search<br>FLEX-1161<br>Draft | Print Section |

## **Cloning Your Application**

- Cloning can be used to submit the same Program Flex application for another facility within your corporation
- In the top right corner of the application, select the three dots and select Clone

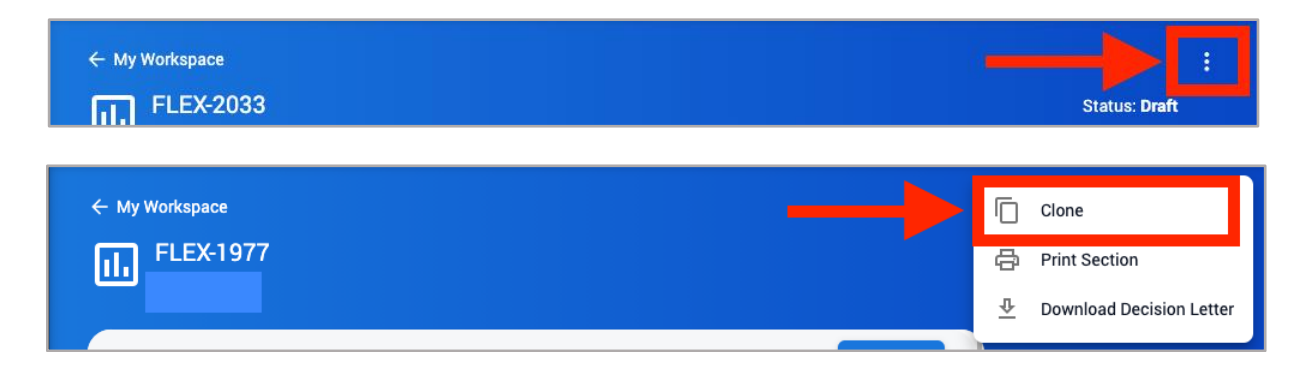

## **Deleting Your Application**

• In the top right corner of the application, select the three dots and select Delete

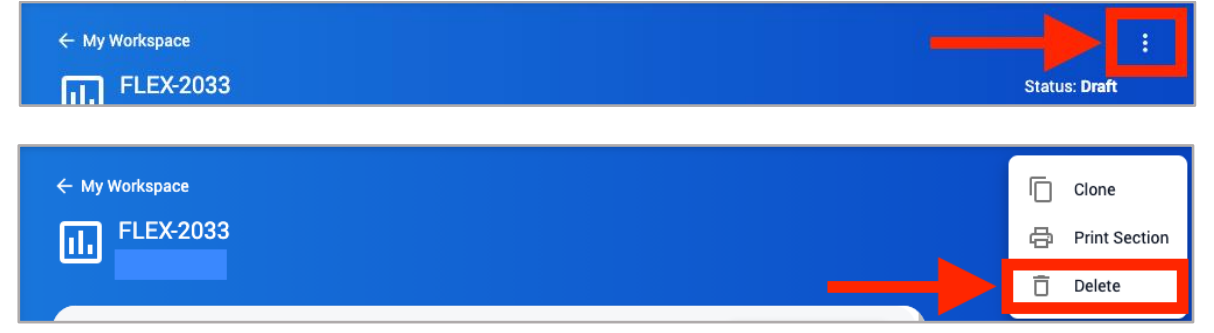

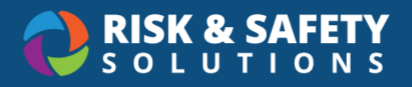

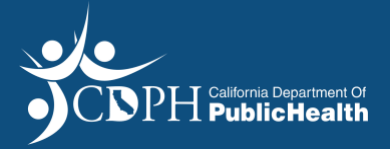

## Downloading the Application Decision Letter

- In the top right corner of the application, select the three dots and select **Download Letter**
- If the Workforce Shortage Waiver request is approved, the approval letter or a true copy thereof shall be posted immediately adjacent to the facility's license
- If the Workforce Shortage Waiver request is denied, reasons for the denial are stated in the denial letter

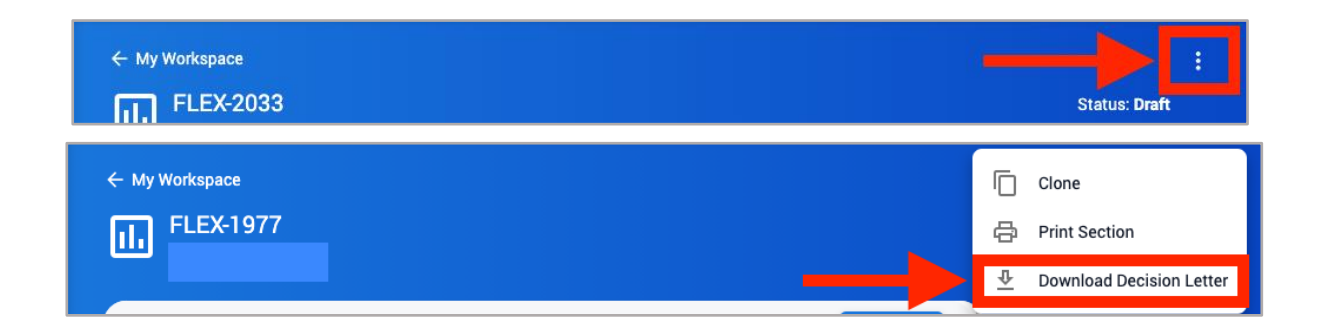

### **Email Notifications**

| Subject Line                                                                     | Recipients                       | Triggers                                                      |
|----------------------------------------------------------------------------------|----------------------------------|---------------------------------------------------------------|
| Your Workforce Shortage<br>Waiver Application has been<br>submitted              | Facility Contacts, CDPH,<br>CPFU | Upon WSW submission                                           |
| Your Workforce Shortage<br>Waiver Application requires<br>additional information | Facility Contacts, CDPH,<br>CPFU | Sent back to applicant after initial WSW review               |
| Approval of Workforce<br>Shortage Waiver                                         | Facility Contacts, CDPH,<br>CPFU | Upon WSW approval                                             |
| Denial of Workforce Shortage<br>Waiver                                           | Facility Contacts, CDPH,<br>CPFU | Upon WSW denial                                               |
| Your Workforce Shortage<br>Waiver Application has been<br>withdrawn              | Facility Contacts, CDPH,<br>CPFU | Upon withdrawal of WSW<br>application by Facility<br>Contacts |

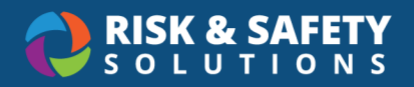

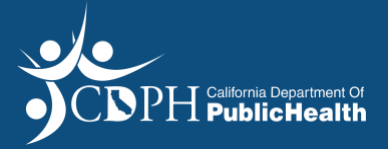

## **RSS Platform Homepage**

The RSS Platform Homepage provides access to program flexibility applications in all statuses.

- Use the "Action Items" section
  - $\circ$   $\,$  To view and access applications that require more information

| CRISK & SAFETY    |                                                                             | Sue Gale COPH                                 |  |  |
|-------------------|-----------------------------------------------------------------------------|-----------------------------------------------|--|--|
| බ Hame            |                                                                             |                                               |  |  |
| Action Items      | Welcome to RSS Platform                                                     |                                               |  |  |
| 🖞 Workspace       |                                                                             |                                               |  |  |
| III More Apps 🗸 🗸 | Action Items 1-5 of 26                                                      | Quick Links                                   |  |  |
|                   | Continue Work Shortage Waiver 10/26/2021<br>WSW-2063                        | Apply for Program Flex or Waiver<br>(PNW/WSW) |  |  |
|                   | Continue Patient Needs Waiver (PNW) 10/25/2021 PNW-2040                     |                                               |  |  |
|                   | Additional information Needed for your Program Flex 10/22/2021<br>FLEX-1900 |                                               |  |  |
|                   | Continue Program Flexibility Request 10/21/2021<br>FLEX:2015                |                                               |  |  |

• Use the "Workspace" section to view the current status of any application

| ORISK & SAFETY ≕  |                              |                               |                  |                      | Sue Gale SG |
|-------------------|------------------------------|-------------------------------|------------------|----------------------|-------------|
| 命 Home            | F1 Continue Pro<br>FLEX-2015 | gram Flexibility Request      |                  | 10/21/2021           |             |
| Action Items      | Continue Wo                  | Continue Work Shortage Waiver |                  | 10/15/2021           |             |
| 🛱 Workspace       | 13111353                     |                               |                  | View More            |             |
| III More Apps 🗸 🗸 |                              |                               |                  |                      |             |
|                   | Workspace                    |                               |                  | 1 - 5 of 84          |             |
|                   | Document                     | Туре                          | Status           | Created $\downarrow$ |             |
|                   | FLEX-2087                    | Program Flex                  | Evaluator Review | 10/28/2021           |             |
|                   | WSW-2063                     | Program Flex                  | Draft            | 10/26/2021           |             |
|                   | PNW-2046                     | Program Flex                  | Evaluator Review | 10/26/2021           |             |
|                   | PNW-2040                     | Program Flex                  | Draft            | 10/25/2021           |             |
|                   | FLEX-2015                    | Program Flex                  | Draft            | 10/21/2021           |             |
|                   |                              |                               |                  | View More            |             |